# คู่มือดูแลรักษาเครื่องคอมพิวเตอร์เบื้องต้น

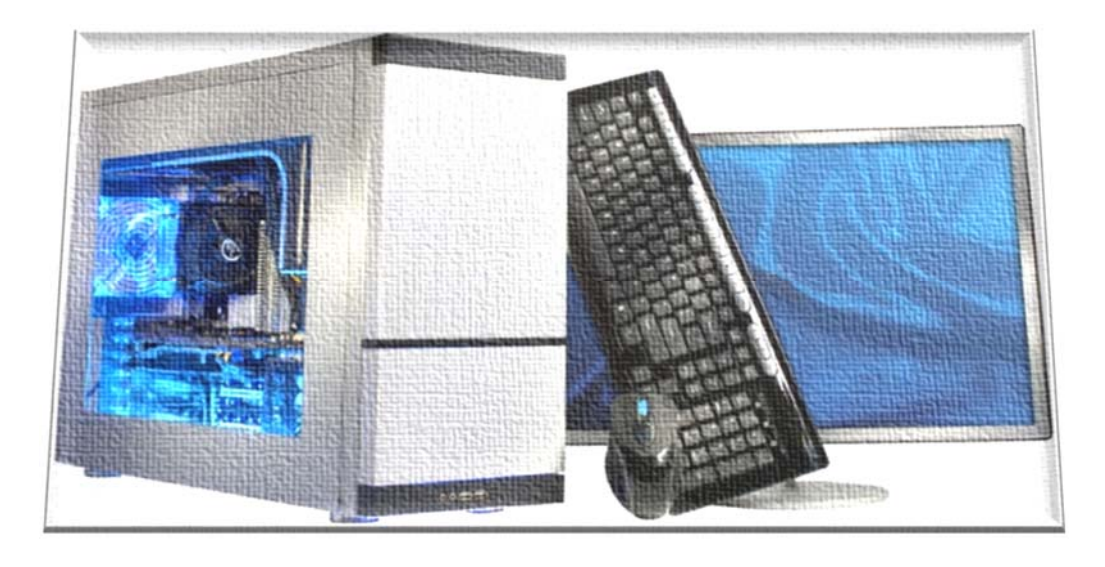

จัดทำโดย

ศุภิสรา เกียรติสันติสุข นักวิชาการคอมพิวเตอร์ ชำนาญการ นันทิศักดิ์ ประทีบสุข นักวิชาการคอมพิวเตอร์ ปฏิบัติการ งานโครงสร้างพื้นฐาน ฝ่ายสารสนเทศงานวิจัย สถาบันวิจัยและพัฒนาแห่งมหาวิทยาลัยเกษตรศาสตร์

|          | สารบัญ                                                                              |   |
|----------|-------------------------------------------------------------------------------------|---|
| วิธีดูแ  | ลรักษาเครื่องคอมพิวเตอร์เบื้องต้น                                                   | 1 |
| ส่วนเ    | ไระกอบของเครื่องคอมพิวเตอร์                                                         | 1 |
| รู้จักกั | ับอุปกรณ์ภายในเครื่องคอมพิวเตอร์                                                    | 1 |
| 1.       | ซีพียู (CPU : Central Processing Unit)                                              | 1 |
| 2.       | แผนวงจรหลัก (Mainboard; Motherboard)                                                | 1 |
| 3.       | หน่วยความจำ                                                                         | 1 |
| 4.       | หม้อแปลงไฟฟ้า (Power Supply)                                                        | 2 |
| 5.       | ฮาร์ดดิสก์ (Hard Disk)                                                              | 2 |
| 6.       | การ์ดแสดงผล (Display Card)                                                          | 2 |
| 7.       | การ์ดเสียง (Sound Card)                                                             | 2 |
| 8.       | พัดลมระบายความร้อน (Ventilation Fan)                                                | 2 |
| 9.       | ซีดีรอมไดร์ฟ (CD-Rom Drive)                                                         | 3 |
| 10       | . ดีวีดีรอมไดร์ฟ (DVD-Rom; Digital Video Disc/Digital Versatile Disc)               | 3 |
| 11.      | . จอภาพ (Monitor)                                                                   | 3 |
| 12       | . เมาส์ (Mouse)                                                                     | 3 |
| 13.      | . แผงแป้นอักขระ (Keyboard)                                                          | 4 |
| ดูแลรั   | ักษาเครื่องคอมพิวเตอร์เบื้องต้น                                                     | 4 |
| 1.       | ด้านฮาร์ดแวร์ (Hardware) หรือ อุปกรณ์ต่างๆ ที่อยู่ภายใน และภายนอกเครื่องคอมพิวเตอร์ | 4 |
| 2.       | ด้านซอต์ฟแวร์ (Software) หรือ โปรแกรมที่ใช้กับเครื่องคอมพิวเตอร์                    | 5 |
| 3.       | ด้านผู้ใช้งาน (Peopleware) หรือ ผู้ใช้เครื่องคอมพิวเตอร์                            | 6 |
| สิ่งที่ค | วรทราบ                                                                              | 6 |
| การดูเ   | แลและบำรุงรักษาระบบขั้นพื้นฐาน                                                      | 7 |
| Disk     | cleanup                                                                             | 7 |
| วิธีเ    | การเรียกใช้งานโปรแกรม Disk Cleanup                                                  | 7 |
| Chec     | k disc                                                                              | 8 |
| วิธีเ    | การเรียกใช้งานโปรแกรม Check Disk                                                    | 8 |
| Defra    | agment                                                                              | 9 |

| วิธีการเรียกใช้งานโปรแกรม Defragment      | 9  |
|-------------------------------------------|----|
| Window defender                           | 10 |
| วิธีการเรียกใช้งานโปรแกรม Window defense  | 10 |
| Restore windows                           | 11 |
| วิธีการเรียกใช้งานโปรแกรม Restore windows | 11 |
| Antivirus program                         | 12 |
| เพิ่มเติม                                 | 12 |

# วิธีดูแลรักษาเครื่องคอมพิวเตอร์เบื้องต้น

### ส่วนประกอบของเครื่องคอมพิวเตอร์

เครื่องคอมพิวเตอร์ มีส่วนประกอบหลัก 2 ส่วน คือ

- ฮาร์ดแวร์ (Hardware) คือ เครื่องและอุปกรณ์ต่างๆ ที่สามารถจับต้องได้ เช่น จอภาพ, เมาส์, ซีพียู, พัดลมระบายความร้อน, ซีดีรอมไดร์ฟ, USB
- ซอฟท์แวร์ (Software) คือ โปรแกรมที่สั่งให้เครื่องทำงาน ส่วนมากต้องผ่านขั้นตอนการติดตั้ง (install หรือ setup)

### รู้จักกับอุปกรณ์ภายในเครื่องคอมพิวเตอร์

1. ซีพียู (CPU : Central Processing Unit)

ซีพียูเปรียบเสมือบเป็นหัวใจของเครื่องคอมพิวเตอร์ มีหน้าที่ประมวลผลการทำงานทุกอย่างบนเครื่อง คอมพิวเตอร์ โดยปกติจะชำรุดเสียหายยากมาก และสิ่งที่ทำให้อายุการทำงานของซีพียูสั้นลง สาเหตุมากจาก

- 1.1 การทำ Over Clock ให้ซีพียูทำงานเร็วกว่าความเร็วที่กำหนด และเมื่อซีพียูถูกใช้งานตลอดเวลา จะทำให้เกิดความร้อนสูง มีผลทำให้ซีพียูเสียได้ง่าย
- 1.2 พัดลมระบายอากาศ (Ventilation Fan) ที่ติดอยู่กับชุดจ่ายไฟ (Power Supply) เสีย เมื่อซีพียู ทำงานตลอดเวลา จะทำให้ความร้อนสะสม และไม่สามารถระบายความร้อนออกไปได้ ซึ่งถ้าซีพียู เสียจะไม่สามารถซ่อมได้ จำต้องเปลี่ยนตัวใหม่เท่านั้น

### 2. แผนวงจรหลัก (Mainboard; Motherboard)

แผนวงจรหลักเป็นอุปกรณ์ที่มีชิฟ (Chip) ควบคุมการทำงานของอุปกรณ์อื่นๆ บนเครื่องคอมพิวเตอร์ รวมทั้งเป็นตัวรับและจ่ายไฟให้กับอุปกรณ์อิเล็กทรอนิกส์อื่นๆ บนแผงวงจรหลักด้วย กรณีเกิดไฟตกหรือไฟกระชาก ถ้ามีอุปกรณ์สำรองไฟ (UPS) จะช่วยให้การทำงานของเครื่อง คอมพิวเตอร์เป็นไปอย่างราบรื่น

### 3. หน่วยความจำ

หน่วยความจำของคอมพิวเตอร์แบ่งออกเป็น 2 ประเภท คือ

 3.1 หน่วยความจำที่เรียกว่า ROM (Read Only Memory) เป็นหน่วยความจำที่เก็บข้อมูลถาวร โดย ROM จะถูกติดตั้งแบบถาวร
 ข้อดี คือ ข้อมูลจะยังคงอยู่แม้ไม่มีกระแสไฟฟ้าในเครื่องคอมพิวเตอร์ ข้อเสีย คือ ผู้ใช้ไม่สามรถเขียนข้อมูลลงในรอมได้ เพราะผู้ผลิตจะบรรจุหน่วยความจำรอมมา โดยตรง เช่น โปรแกรมไบออส (Bios)

3.2 หน่วยความจำที่เรียกว่า RAM (Random Access Memory) เป็นหน่วยความจำชั่วคราวก่อน นำไปประมวลผล โดยหน่วยความจำ RAM จะมีหน่วยวัดเป็น Byte ข้อดี คือ ผู้ใช้สามารถเพิ่ม RAM ได้ จะทำให้การประมวลผลรวดเร็วยิ่งขึ้น ข้อเสีย คือ RAM จะเก็บข้อมูลได้จะต้องมีไฟมาเลี้ยงวงจร ถ้าไฟดับข้อมูลจะหายหมด

### 4. หม้อแปลงไฟฟ้า (Power Supply)

หม้อแปลงไฟฟ้า หรือ Power Supply จะถูกติดตั้งอยู่ภายในเครื่องคอมพิวเตอร์ด้านหลัง โดยทำ หน้าที่ในการแปลงระดับแรงดันไฟฟ้าให้เหมาะสมกับที่ใช้ในแผงวงจร โดยมีหน่วยเป็น Watt ส่วน ไฟฟ้าที่ออกมาจาก Power Supply มีหน่วยเป็นโวลท์ เช่น 12 โวลท์ ข้อดี คือ หากถูกไฟฟ้าดูด ซ๊อต จะไม่มีความรุนแรงถึงขั้นเสียชีวิต เพราะเป็นแรงดันระดับต่ำ

### 5. ฮาร์ดดิสก์ (Hard Disk)

ฮาร์ดดิสก์เป็นหน่วยความจำสำรองสำหรับบันทึกข้อมูลที่มีความจุสูง ซึ่งจะถูกติดตั้งอยู่ภายในเครื่อง คอมพิวเตอร์ โดยทั่วไปฮาร์ดดิสก์มีอายุการใช้งานอย่างต่ำ 3-5 ปี แต่อย่างไรก็ตาม ฮาร์ดดิสก์อาจเกิด อาการเสียได้ตลอดเวลา ดังนั้น ควรต้องสำรองข้อมูลในฮาร์ดดิสก์อย่างสม่ำเสมอ ข้อควรระวัง คือ เมื่อเกิดไฟตก หรือ ไฟกระชาก อาจมีผลทำให้ฮาร์ดดิสก์เสียหายได้

### 6. การ์ดแสดงผล (Display Card)

การ์ดแสดงผลเป็นอุปกรณ์ที่ช่วยให้คอมพิวเตอร์แสดงข้อมูลได้ โดยผ่านจอคอมพิวเตอร์ การใช้งาน ทั่วไปจะอยู่ในช่วง 3 ปีแรก การ์ดแสดงผลมี 2 แบบ คือ แบบที่เป็น Card เสียบใน slot และ แบบ VGA on board คือ ติดมากับแผงวงจรเลย การใช้งานโดยทั่วไปที่ไม่เน้นงานออกแบบมัลติมีเดีย งาน ด้านกราฟฟิกสูงๆ นิยมใช้แบบ on board

### 7. การ์ดเสียง (Sound Card)

การ์ดเสียงเป็นอุปกรณ์ที่ทำให้คอมพิวเตอร์สามารถแสดงเสียงและบันทึกเสียงได้ สามารถติดตั้งเพิ่ม แบบเป็น Card เสียบใน slot หรือ แบบติดมากับแผงวงจร การใช้งานโดยส่วนใหญ่จะเป็น on board

### 8. พัดลมระบายความร้อน (Ventilation Fan)

พัดลมระบายความร้อนเป็นอุปกรณ์ที่ใช้ระบายความร้อนภายในเครื่องคอมพิวเตอร์ โดยส่วนใหญ่พัด ลมระบายความร้อนจะเสียภายในเวลา 2-3 ปี ข้อเสีย คือ เมื่อพัดลมความร้อนเสีย จะทำให้ซีพียูร้อนจัด จะทำให้เครื่องเกิดอาการค้าง (Hang) โดย ไม่ทราบสาเหตุ และทำให้อายุการใช้งานของซีพียูสั้นลง ซึ่งควรต้องเปลี่ยนพัดลม

### 9. ซีดีรอมไดร์ฟ (CD-Rom Drive)

ซีดีรอมไดร์ฟเป็นอุปกรณ์ที่ใช้สื่อและบันทึกข้อมูลที่สามารถอ่านได้ทั้งภาพและเสียง มีทั้งติดตั้งมากับ เครื่องคอมพิวเตอร์ เรียกว่า CD-Rom แบบ Internal Drive และติดตั้งภายนอก เรียกว่า CD-Rom แบบ External Drive ซึ่งสามารถพกพาได้ โดยใช้ร่วมกับแผ่นซีดีรอม โดยปกติแผ่น CD-ROM จะมี ความจุอยู่ที่ 700 MB หรือเท่ากับหนังสือประมาณ 500,000 หน้า

ข้อดี คือ สามารถบันทึกข้อมูลได้มากโดยเฉพาะงานด้านมัลติมีเดีย ทั้งภาพและเสียง และที่สำคัญ คือ ปลอดภัยจากไวรัส

ข้อควรระวัง คือ

- 1) ไม่ควรนำแผนซีดีที่เสียแล้ว หรือมีรอยขีดข่วนมากๆ มาอ่าน เพราะจะทำให้หัวอ่านชำรุดได้
- 2) การใช้น้ำยาล้างหัวอ่านผิดประเภท ก็จะทำให้ซีดีรอมไดร์ฟเสียหายได้
- น้ำยาล้างหัวอ่าน ห้ามนำมาเช็ดหน้าจอ จะทำให้หน้าจอเสียหายได้ ถ้ามีฝุ่นหรือคราบนิ้วมือ ให้ใช้ ผ้าสะอาดเช็ดก็เพียงพอแล้ว

### 10. ดีวีดีรอมไดร์ฟ (DVD-Rom; Digital Video Disc/Digital Versatile Disc)

ดีวีดีรอมไดร์ฟเป็นอุปกรณ์ที่ใช้สื่อและบันทึกข้อมูลที่สามารถอ่านได้ทั้งภาพและเสียง เช่นเดียวกับ ซีดีรอมไดร์ฟ โดยใช้ร่วมกับแผ่นดีวีดีรอม (DVD-Rom) มีความจุข้อมูลที่ 4.7 GB หรือ 7 เท่าของ ซีดีรอม DVD-Rom สามารถให้ภาพคมชัดที่ใกล้เคียงกับเทปต้นแบบจากสตูดิโอ และมีการพัฒนา อย่างต่อเนื่อง ทำให้ปัจจุบันมี Blue-Ray Drive ซึ่งสามารถติดตั้งบนเครื่องคอมพิวเตอร์ได้ ส่วนมาก จะใช้สำหรับดูหนังความคมชัดสูง

### 11. จอภาพ (Monitor)

จอภาพเป็นอุปกรณ์ส่งออก (Output Device) อย่างหนึ่งที่ใช้สำหรับแสดงข้อมูลหรือโปรแกรม ออกมาบนจอภาพ ทั้งจอภาพธรรมดา CRT (Cathode Ray Tube) จอภาพแบบแบน LCD หรือ LED ข้อควรระวัง คือ ไม่ควรวางจอไว้ใกล้บริเวณที่มีสนามแม่เหล็กมากเกินไป และไม่ควรเช็ดหน้าจอด้วย น้ำยาอื่นๆ ที่ไม่ใช่น้ำยาทำความสะอาดจอ มิฉะนั้น จะทำให้จอเสียหายได้

## 12. เมาส์ (Mouse)

เมาส์เป็นอุปกรณ์รับเข้า (Input Device) อย่างหนึ่งที่ใช้สำหรับรับข้อมูลหรือคำสั่งเข้าสู่คอมพิวเตอร์ แล้วทำการส่งต่อไปยังหน่วยประมวลกลาง (Processing Unit) มี 2 แบบ คือ

- 12.1 แบบที่ใช้ลูกกลิ้ง ข้อดี คือ ลูกกลิ้งสามารถถอดทำความสะอาดเอาสิ่งสกปรกที่อยู่ภายในเมาส์ ออกได้ ข้อเสีย คือ เคลื่อนไปมาได้ช้ากว่า แบบใช้แสง
- 12.2 แบบใช้แสง (Laser) เมื่อเมาส์จะเคลื่อนไปมาบนแผ่นรองเมาส์ จะมีแสงตัดผ่านและสะท้อน ขึ้นมาทำให้ทราบตำแหน่งที่ลาก ฉะนั้น สิ่งที่ต้องคำนึง คือ แผ่นรองเมาส์ ควรเป็นสีทึบ ไม่มี ลวดลายมากเกินไป เพราะจะทำให้การสะท้อนของลำแสงไม่ดี ทำให้การเคลื่อนที่ช้า

### 13. แผงแป้นอักขระ (Keyboard)

แผงแป้นอักขระเป็นอุปกรณ์รับเข้า (Input Device) อย่างหนึ่งที่ใช้สำหรับนำข้อมูลลงในเครื่อง คอมพิวเตอร์ มี 3 แบบ คือ

- 13.1 แบบใช้สายเชื่อมต่ออนุกรม (Serial Port หรือ PS2) หัวมีลักษณะกลม ข้อดี คือ ไม่จำเป็นต้องติดตั้งไดร์ฟเวอร์
- 13.2 แบบใช้สายเชื่อมต่อชนิด USB หัวมีลักษณะแบน (แบบเดียวกับอุปกรณ์ USB ทั่วไป)
   ข้อดี คือ สามารถนำมาเชื่อมต่อกับเครื่องคอมพิวเตอร์ได้หลากหลาย
- 13.3 แบบแป้นพิมพ์ไร้สาย ส่วนใหญ่จะมาพร้อมกับเมาส์ เป็นชุดเดียวกัน ข้อดี คือ เคลื่อนย้ายที่สะดวกมาก ไม่ต้องมีสายระเกะระกะ ข้อเสีย คือ จำเป็นต้องใช้แบตเตอรี่ และมีราคาสงกว่าแบบสายเชื่อม

ข้อควรระวัง คือ การป้อนข้อมูลจำนวนมากทุกวัน หรือ การเอาแผงแป้นอักขระไปใช้เล่นเกมส์บ่อยๆ จะพบว่ามีบางปุ่มจะเสียเร็ว และอายุการใช้งานของแป้นจะสั้นลง

# ดูแลรักษาเครื่องคอมพิวเตอร์เบื้องต้น

การดูแลรักษาเครื่องคอมพิวเตอร์ แบ่งออกเป็น 3 ด้านหลักๆ คือ

- ด้านฮาร์ดแวร์ (Hardware) หรือ อุปกรณ์ต่างๆ ที่อยู่ภายใน และภายนอกเครื่องคอมพิวเตอร์
   1.1 ที่ตั้งของเครื่องคอมพิวเตอร์
  - ควรวางเครื่องคอมพิวเตอร์ให้ห่างจากผนังไม่น้อยกว่า 15 เซนติเมตร ไม่ควรวางมุมอับ หรือ
     ชิดกำแพง เพื่อให้อากาศถ่ายเทสะดวก ลดความร้อนภายในเครื่อง
  - ควรวางเครื่องคอมพิวเตอร์ไว้บนโต๊ะ จะดีกว่าวางใต้โต๊ะหรือวางกับพื้น เพราะพื้นจะมีฝุ่น มากกว่า หรือ ระหว่างการใช้งาน ขาอาจไปกระแทกกับเครื่อง ทำให้เกิดความเสียหายได้ง่าย
  - ควรวางเครื่องคอมพิวเตอร์ให้ห่างจากแหล่งสนามแม่เหล็ก เพื่อป้องกันการเสียหายของ อุปกรณ์คอมพิวเตอร์
  - ไม่ควรวางเครื่องคอมพิวเตอร์ไว้ใกล้หน้าต่างที่มีแสงแดดและฝนสามารถเข้าถึงได้ เพราะจะ ทำให้อุปกรณ์อิเล็กทรอนิกส์ต่างๆ เสียหายได้
  - 1.2 ความสะอาดภายในเครื่องคอมพิวเตอร์
    - ควรดูแลเซ็ดทำความสะอาด ขจัดฝุ่งละออง เส้นผม ใยแมงมุง ที่เกาะอยู่ตามเครื่อง หรือรู
       ระบายความร้อนออกของฝาเครื่องคอมพิวเตอร์ เพื่อให้มีทางระบายความร้อนกระจายออก
       ได้ดี
  - 1.3 สิ่งผิดปกติของอุปกรณ์ภายในเครื่องคอมพิวเตอร์
    - ได้กลิ่นไหม้
    - ตัวอุปกรณ์อิเล็กทรอนิกส์บวม มีน้ำยาไหลออกมาจากเครื่องคอมพิวเตอร์
    - พัดลมระบายความร้อน ยังหมุนดีอยู่หรือไม่ ถ้าหยุดหมุน ควรแจ้งเจ้าหน้าที่เปลี่ยนทันที

# 1.4 อื่นๆ

- ไม่ควรเคลื่อนย้ายเครื่องคอมพิวเตอร์ หรือถอดสายใดๆ ที่เชื่อมต่อกับเครื่องในขณะที่กำลัง เปิดใช้งานอยู่
- ไม่ควรนำน้ำ กาแฟ หรือของเหลวอื่นๆ มาตั้งใกล้เครื่อง เพราะสิ่งเหล่านี้อาจทำให้เครื่อง ได้รับความเสียหายได้
- ไม่ควรเปิดเครื่องคอมพิวเตอร์ทันทีหลังจากปิดเครื่อง ให้รอสัก 1 นาทีจึงเปิดเครื่องใหม่ เพราะกระแสไฟอาจทำให้เครื่องคอมพิวเตอร์เสียหายได้
- ไม่ควรปิดเครื่องโดยกดปุ่ม Power เพราะจะทำให้โปรแกรมหรือไฟล์ที่กำลังทำงานเสียหาย ได้ วิธีที่ถูกต้อง คือ ควรใช้คำสั่งปิด (Shutdown/Turn off) ผ่านวินโดว์
- ไม่ควรวางสิ่งของปิดกั้นช่องระบายอากาศของจอภาพและเครื่องคอมพิวเตอร์
- ควรใช้อุปกรณ์ที่ช่วยสำรองกระแสไฟฟ้าและรักษาระดับแรงดันของไฟฟ้าให้คงที่ เช่น UPS
   เพื่อป้องกันไฟกระชากในกรณีที่เกิดไฟฟ้าดับกะทันหัน
- ควรเปิดใช้โหมดประหยัดพลังาน เพื่อถนอมอายุการใช้งานของเครื่องคอมพิวเตอร์ และ ประหยัดค่าไฟ เช่น เมื่อไม่ใช้เมาส์ หรือ คีย์บอร์ดระยะหนึ่งให้ปิดหน้าจอ หรือเข้าโหมด Standby

# 2. ด้านซอต์ฟแวร์ (Software) หรือ โปรแกรมที่ใช้กับเครื่องคอมพิวเตอร์

# 2.1 การลงโปรแกรม

 ควรลงโปรแกรมเฉพาะที่ใช้ ถ้าลงโปรแกรมมากๆ จะทำให้เครื่องอืด หรือ เครื่องค้างไปเลย โปรแกรมไหนไม่ได้ใช้ ให้ Uninstall ออก

# 2.2 การเก็บข้อมูล

- ควรเก็บข้อมูล เอกสาร ไฟล์ต่างๆ แนะนำให้เก็บไว้ไดร์ฟอื่น ที่ไม่ใช่ไดร์ฟซี (Drive C)
- ควรดูแลให้ไดร์ฟซี (Drive C) มีพื้นที่เหลือพอสำหรับวินโดว์ทำงานได้ โดยเฉพาะโปรแกรม จำพวกเกมส์ กินพื้นที่ในฮาร์ดดิสก์เยอะ จนทำให้วินโดว์ทำงานไม่ได้

# 2.3 รู้จักสังเกตโปรแกรมแปลกๆ

- โปรแกรมแปลกๆ ที่ไม่เคยเห็นในเครื่องแต่แรก ให้ Uninstall ออก
- ควรอ่าน หรือ ดูให้ดี ก่อนคลิกตอบรับ ไม่ควรคลิก Next Yes OK แบบไม่ได้อ่าน หรือ อ่าน ไม่เข้าใจ แปลไม่ออก ให้กด Cancel ดีกว่า เพราะจะได้โปรแกรมที่ติดมาโดยที่เราไม่รู้ตัว โดยเฉพาะเข้าเวปยอดฮิต อาจติดไวรัส สปายแวร์ หรือโปรแกรมที่ไม่พึงประสงค์เข้ามาใน เครื่องคอมพิวเตอร์

# 2.4 ติดโปรแกรมป้องกันไวรัส สปายแวร์

- ควรติดตั้งโปรแกรมป้องกันไวรัส/สปายแวร์ และอัพเดตฐานข้อมูลไวรัสอยู่เสมอ
- 2.5 การดูแลและบำรุงรักษาระบบขั้นพื้นฐาน ควรทำให้สม่ำเสมอ จะทำให้การใช้งานโปรแกรมไม่ อืด ไม่ช้า
  - ควรลบขยะบนฮาร์ดดิสก์ (Disk Cleanup) สม่ำเสมอ
  - ควรตรวจสอบสภาพฮาร์ดดิสก์ (Check Disk) สม่ำเสมอ

- ควรจัดเรียงข้อมูลเพื่อเร่งความเร็วในการอ่านข้อมูล (Disk Defragmenter) สม่ำเสมอ
- ควรทำสำรองข้อมูลและไฟล์ระบบวินโดว์ (System Restore) สม่ำเสมอ

## 3. ด้านผู้ใช้งาน (Peopleware) หรือ ผู้ใช้เครื่องคอมพิวเตอร์

- 3.1 อ่าน
  - ควรอ่านสักนิด ก่อนคลิกอะไร จะได้รู้ว่าต้องทำอะไรบ้าง หรือให้ถามจากผู้รู้ก็ยังดี
- 3.2 อารมณ์
  - ไม่ควรเคาะคีย์บอร์ดแรงๆ กระแทกเมาส์แรงๆ หรือดับเบิ้ลคลิกเมาส์ถี่ๆ เพราะไม่ได้ช่วยทำ ให้เครื่องทำงานเร็วขึ้น แต่จะทำให้ช้ามากขึ้นถึงขั้นเครื่องค้างเลย
- 3.3 ทำโดยไม่รู้ หรือ ทำมั่ว
  - ไม่ควรไม่รู้แล้วมั่ว โดยเฉพาะเรื่องการเชื่อมต่ออุปกรณ์เสริม ก่อนใช้งานควรอ่านคู่มือสักนิด เช่น ช่องเสียบใส่ไม่เข้า ก็พยายามฝืนดันเข้าไป
  - การดาว์นโหลดโปรแกรมจากเว็บไซต์ ต้องระวังให้มาก
- 3.4 จัดระเบียบเอกสาร
  - ควรจัดโฟลเดอร์และเอกสารที่ใช้งานให้เป็นระเบียบ จะช่วยประหยัดเวลา และทำงานได้เร็ว
     ยิ่งขึ้น เพราะเวลาในการหาไฟล์เอกสารต่างๆ ก็สะดวกมากขึ้น เครื่องก็ทำงานเบาลง

# สิ่งที่ควรทราบ

หลายคนพบกับเหตุการณ์ต่างๆ เช่น พิมพ์งานอยู่ดีๆ เครื่องหยุดทำงานไปเฉยๆ หรือดับไปเลย ต้อง Boot เครื่องใหม่อย่างเดียว สาเหตุที่ทำให้เครื่องหยุดทำงาน (Hang) หรือดับไปเลยมีหลายสาเหตุ ฉะนั้นการ แก้ไขจึงขึ้นอยู่กับว่าอะไรเป็นต้นเหตุ สิ่งที่สามารถแก้ไขได้รวดเร็ว คือ ต้องอาศัยการสังเกตอาการที่เกิดขึ้นของ ผู้ใช้ เช่น ถ่ายรูปไว้ จะเป็นประโยชน์อย่างมากเพราะเจ้าหน้าที่จะสามารถวิเคราะห์หาสาเหตุที่แท้จริงได้ ถึงหา วิธีแก้ไขปัญหาที่ถูกต้องได้

### การดูแลและบำรุงรักษาระบบขั้นพื้นฐาน

### Disk cleanup

Disk Cleanup คือ หนึ่งในโปรแกรม สำหรับใช้บำรุงรักษาเครื่องคอมพิวเตอร์ ใช้ในการทำความ สะอาด Hard disk โดยลบไฟล์ต่างๆ ที่ไม่จำเป็นออก เช่น ไฟล์ Temporary รวมไปถึง ไฟล์อินเตอร์เน็ตต่างๆ ที่เก็บไว้ใน Cache ของ browser เพื่อให้ Hard disk ของเครื่องคอมพิวเตอร์มีเนื้อที่เหลือในการใช้งานเพิ่ม มากขึ้น ทำงานได้เร็วมากขึ้น

เนื่องจากมีพื้นที่เหลือว่างสำหรับการจัดการข้อมูลต่างๆ ควรทำ Disk Cleanup กับเครื่อง คอมพิวเตอร์เป็นประจำ ประมาณ 1 ครั้งต่อสัปดาห์

### วิธีการเรียกใช้งานโปรแกรม Disk Cleanup

- 1. คลิ๊กปุ่ม Start Menu จากหน้าจอ
- 2. เลือก All Program
- 3. เลือก Accessories
- 4. เลือก System Tools
- 5. เลือก Disk Cleanup
- 6. เลือกไดร์ฟที่ต้องการ Disk Cleanup
- คลิกเครื่องหมายถูกในไฟล์ โดยสามารถ เลือกได้ ทั้งหมด โดยที่ ไม่มีปัญหา ใดๆ ต่อการทำงานของ เครื่อง สามารถ สังเกตได้ด้วยว่า ที่คุณเลือกไปนั้น สามารถ คืนพื้นที่กับ Hard disk ได้เท่าไรที่ข้างล่าง ของโปรแกรม
- 8. คลิกโอเค โปรแกรม จะถามว่า คุณแน่ใจหรือไม่ ที่จะลบ ไฟล์เหล่านี้ ให้คุณตอบ Yes จากนั้น โปรแกรม จะทำการ ลบไฟล์ต่างๆ เหล่านั้นต่อไป

| You can use Disk Cleanup to free up to 4<br>on (C:).<br><u>Files to delete:</u>                                                        | 50 KB of disk sp      | bace |
|----------------------------------------------------------------------------------------------------|-----------------------|------|
| Temporary Internet Files                                                                                                    | 418 KB                | ~    |
| Recycle Bin                                                                                                    | 0 KB                  |      |
| Temporary files                                                                                                    | 0 KB                  |      |
| WebClient/Publisher Temporary Files                                                                                                    | 32 KB                 |      |
| Catalog files for the Content Indexer                                                                                                  | 0 KB                  | ~    |
| Total amount of disk space you gain:<br>Description<br>Downloaded Program Files are ActiveX controls of                                | 450<br>and Java apple | KB   |
| downloaded automatically from the Internet when<br>pages. They are temporarily stored in the Downlo<br>Files folder on your hard disk. | aded Program          | IIN  |
|                                                                                                    |                       |      |

#### Check disc

Check Disk คือ การตรวจสอบความผิดปกติของฮาร์ดดิสก์

### วิธีการเรียกใช้งานโปรแกรม Check Disk

- เปิด My Computer กด Right-Click ที่ Drive ที่ต้องการตรวจสอบ เช่น C:\ เลือกเมนู "Properties..."
- 2. คลิกที่ Tools จะปรากฏหน้าจอตามรูป ในส่วนของ Error-checking ให้ท่านคลิกที่ "Check now..."
- ทำเครื่องหมายถูกที่ " Scan for and attempt recovery of bad sectors" จากนั้นคลิก Start เพื่อ เริ่มการตรวจสอบและแก้ไข" หลังจากตรวจสอบแล้ว หากพบข้อผิดพลาดใดก็ตามก็จะถูกแก้ไขให้ อัตโนมัติ

หมายเหตุ ขณะที่ทำการ Scan Disk ไม่ควรเปิดโปรแกรมใด ๆ

### Defragment

Defragment คือ การจัดข้อมูล ต่างๆ ที่บันทึก ลงไปใน ฮาร์ดดิสก์ ให้เป็นระเบียบ เนื่องจาก เมื่อมี การ ติดตั้งโปรแกรม Save หรือ Delete ข้อมูลใหม่ๆ ลงไป ข้อมูลเหล่านี้ จะถูกจัดเก็บ อย่าง กระจัดกระจาย ในฮาร์ดดิสก์ ซึ่งนั่นจะทำให้ การทำงานของเครื่อง ช้าลงเนื่องจาก การอ่านข้อมูล ต้องกระโดดข้าม ไป-มา ใน แต่ละส่วน ของดิสก์ ที่แยกกระจายกันนั้น เพียงเพื่ออ่านข้อมูล ที่ต้องการไฟล์เดียว การใช้ โปรแกรม Defragmenter นั้น จะช่วยให้ ข้อมูลเหล่านี้ เป็นระเบียบ ด้วยการ จัดเอา ข้อมูลของโปรแกรม และไฟล์ต่างๆ ให้อยู่รวมกัน อย่างเป็นหมวดหมู่ อันส่งผลให้ ฮาร์ดดิสก์ เรียกหาข้อมูล ได้รวดเร็ว แก้ปัญหาเครื่องโหลดเข้า โปรแกรมนาน หรือเครื่องช้าได้ การทำ Disk Defragment นี้ ควรทำ อย่างน้อย เดือนละ 1 ครั้ง เพื่อให้ ฮาร์ดดิสก์ ของคุณ มีระเบียบ อยู่ตลอด รวมทั้ง หากคุณ ได้มีการติดตั้ง โปรแกรม ใหม่ๆ ลงไป ก็ควร ทำการ Defragment ด้วย

### วิธีการเรียกใช้งานโปรแกรม Defragment

- 1. ดับเบิ้ลคลิกที่ My Computer คลิกขวาไดร์ฟที่ต้องการทำ Defragment เลือก Properties
- 2. คลิกที่แท็บ Tools จากนั้นคลิกที่ Defragment Now
- 3. คลิกที่ Defragment
- 4. จากนั้นให้รอ เครื่องจะทำการ Defragment ซึ่งอาจจะใช้เวลานาน
- 5. เมื่อเครื่อง Defragment เสร็จเครื่องจะแจ้งให้ทราบถ้าต้องการดูรายละเอียดต่าง ๆ ของ การ Defragment ให้คลิกที่ View Report ถ้าไม่ต้องการก็ให้คลิกที่ Close

#### หมายเหตุ

- การทำ Defragment ให้ทำการ Disk Cleanup และ Scan Disk ก่อน
- ขณะที่กำลังทำการ Defrag หากต้องการยกเลิกการทำงาน จะต้องกดที่ Stop เท่านั้น ห้ามปิดเครื่อง หรือกดปุ่ม Reset เป็นอันขาด ไม่เช่นนั้นข้อมูลในฮาร์ดดิสก์อาจจะสูญหายได้

| Security       | Previo           | ous Versions           | Quota     |
|----------------|------------------|------------------------|-----------|
| General        | Tools            | Hardware               | Sharing   |
| Error checking | 1                |                        |           |
| This o         | ption will check | the drive for file     |           |
| syster         | n errors.        |                        | ~ .       |
|                |                  |                        | Lheck     |
| Optimise and o | defragment drive | e                      |           |
| Notim          | ising your comp  | uter's drives can help | it to run |
|                |                  |                        |           |
| more of        | efficiently.     |                        |           |
| more -         | efficiently.     | Optin                  | nise      |
| more of        | efficiently.     | Optin                  | nise      |
| more           | efficiently.     | Optin                  | nise      |
| i more d       | efficiently.     | Optin                  | nise      |
| wore o         | efficiently.     | Optin                  | nise      |
| i more e       | efficiently.     | Optin                  | nise      |
| wore o         | efficiently.     | Optin                  | nise      |
| wore o         | efficiently.     | Optin                  | nise      |

### Window defender

Window defense คือ ซอฟต์แวร์ป้องกันสปายแวร์หรือมัลแวร์ที่มีอยู่ใน Windows และทำงานโดย อัตโนมัติเมื่อเปิดใช้ จะช่วยป้องกันคอมพิวเตอร์จากสปายแวร์และซอฟต์แวร์ หรือจากป็อปอัพ อาการเครื่อง ทำงานช้า และไวรัสหรือสปายแวร์ที่คุกคามระบบความปลอดภัย ซึ่งอาจอยู่ในคอมพิวเตอร์โดยที่เราไม่รู้: มัลแวร์นั้นอาจติดตั้งตัวเองจากอีเมล เมื่อคุณเชื่อมต่อกับอินเทอร์เน็ต หรือเมื่อคุณติดตั้งโปรแกรมบางอย่างโดย ใช้แฟลชไดรฟ์ USB, ซีดี, ดีวีดี

### วิธีการเรียกใช้งานโปรแกรม Window defense

- 1. เข้า ปุ่ม Search แล้วพิมพ์คำว่า Windows Defender
- 2. ในแท็ป home ให้คลิกเลือกรูปแบบการสแกน ซึ่งมีหลายตัวเลือก เลือกตัวใดตัวหนึ่ง
  - Quick = ตรวจไวรัสเร่งด่วน
  - Full = ตรวจไวรัสทั้งเครื่องคอมพิวเตอร์ของคุณ
  - Custom = ตรวจไวรัสตามที่อยู่โฟลเดอร์ หรือไดร์ว ที่คุณกำหนด
- เมื่อเลือกเสร็จแล้ว ก็คลิก scan now เพื่อเริ่มทำการตรวจไวรัส สามารถสังเกตแถบสีด้านบนถึง สถานะของเครื่องคอมพิวเตอร์ได้ ถ้าเป็นสีเขียวหมายถึงไม่มีมัลแวร์ทำงานอยู่ ถ้าเป็นสีเหลือง หมายถึง พบมัลแวร์ทำงาน แต่ถ้าเป็นสีแดงหมายถึง พบมัลแวร์ไวรัสในเครื่อง

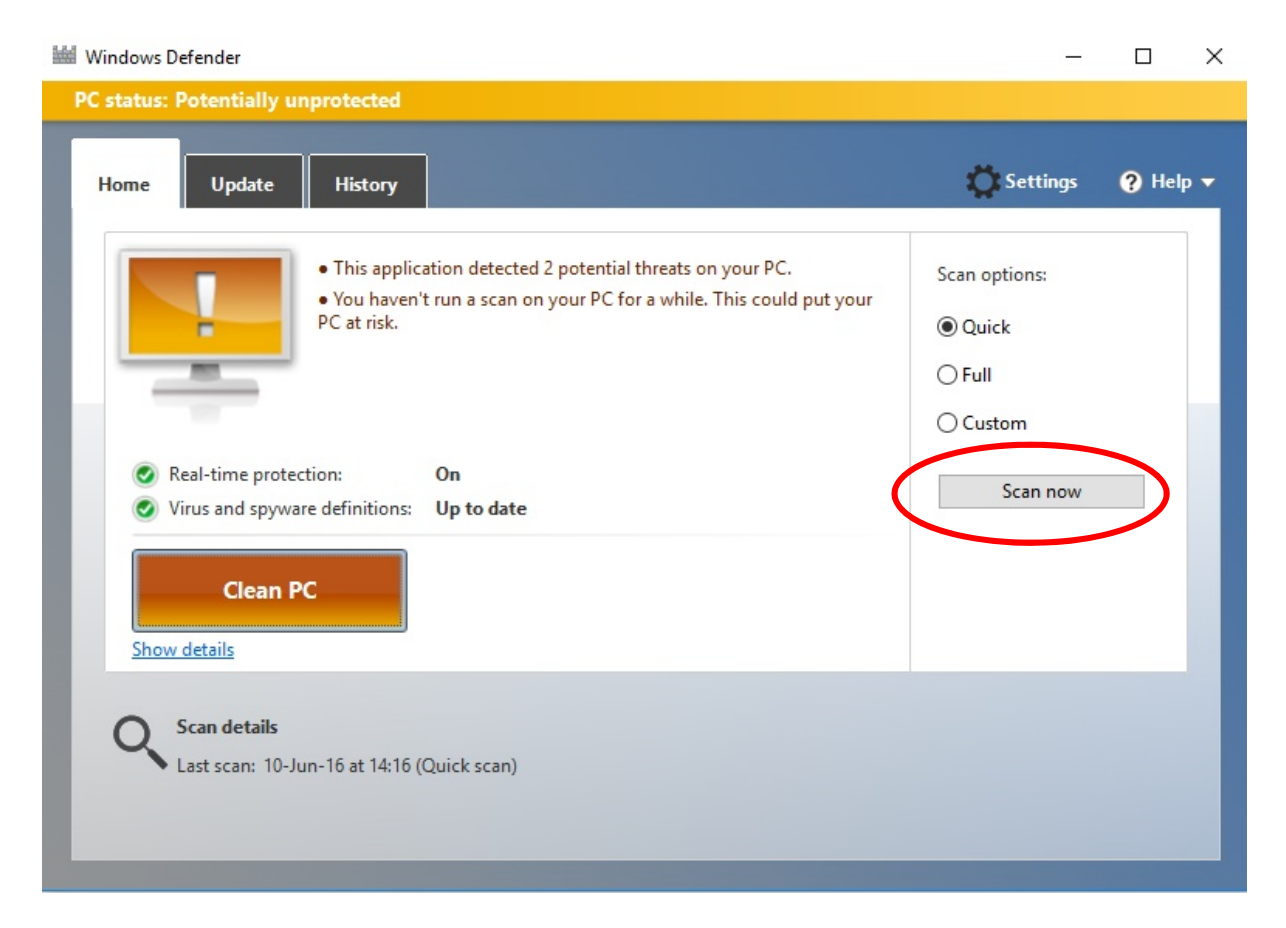

#### Restore windows

Restore windows เป็นโปรแกรมที่ใช้ในการเรียกคืนสภาพวินโดร์ในขณะที่ยังมีสภพการใช้งานที่ปกติ กลับคืนมา จากที่เครื่องมีปัญหาและไม่สามารถใช้งานวินโดร์ได้ตามปกติ

### วิธีการเรียกใช้งานโปรแกรม Restore windows

ตอนที่โปรแกรมวินโดว์ในคอมพิวเตอร์ของเรายังใช้งานได้ดี ก็ให้เราบันทึกค่าเก็บเอาไว้ หากโปรแกรม วินโดว์เกิดรวนขึ้นมาสามารถที่จะย้อนกลับไป ณ วันที่เราบันทึกค่าเอาไว้ได้เครื่องจะกลับมาทำงานได้เหมือน ตอนที่เราบันทึก

- 1. คลิกที่ปุ่ม Start > Programs > Accessories > System Tools > System Restore
- 2. คลิกเลือก Create a restore point. และคลิกปุ่ม Next
- 3. ตั้งชื่อ แล้วคลิกปุ่ม Create เครื่องจะแสดงวันเวลาที่ได้ทำการจดจำความสมบรูณ์ของเครื่องเอาไว้
- 4. คลิกที่ปุ่ม Close

เมื่อโปรแกรมวินโดว์รวน ก็สามารถที่จะย้อนไปยังวันที่เราตั้งค่าเอาไว้ได้ โดยมีขั้นตอนดังนี้

- 1. คลิกที่ปุ่ม Start > Programs > Accessories > System Tools > System Restore
- 2. คลิกเลือกที่ Restore my computer to an earlier time เสร็จแล้วก็คลิกปุ่ม Next
- 3. คลิกเลือกวันเวลาที่เราได้ตั้งค่าเอาไว้ (วันที่ที่เราต้องการย้อนกลับ) และ คลิกปุ่ม Next
- โปรแกรมจะยืนยันการย้อนกลับไปยังวันเวลาที่เราต้องการ เรียบร้อยแล้วให้คลิกปุ่ม Next จากนั้น ระบบจะทำการย้อนกลับไปยังวันเวลาที่เราได้เลือกเอาไว้และ Restart

| omputer Name                                                                                                    | Hardware                                                                                                    | Advanced                                                              | System Protection         | Remote           |
|----------------------------------------------------------------------------------------------------|----------------------------------------------------------------------------------------------------|-----------------------------------------------------------------------|---------------------------|------------------|
| Use sy                                                                                                    | stem protect                                                                                                    | ion to undo u                                                         | inwanted system cha       | anges.           |
| System Restore<br>You can undo<br>your computer                                                                                                    | system chan<br>to a previous                                                                                              | iges by rever<br>s restore poin                                       | ting System               | Restore          |
| Protection Settin                                                                                                    | ngs                                                                                                    |                                                                       |                           |                  |
| Available Dr                                                                                                    | ives                                                                                                    |                                                                       | Protection                |                  |
| 🏪 Local Di                                                                                                    | sk (C:) (Syste                                                                                                    | em)                                                                   | On                        |                  |
| DATA60                                                                                                    | 00 (D:)                                                                                                    |                                                                       | Off                       |                  |
| Configure rest                                                                                                    | ore settings,                                                                                                    | manage disk                                                           | space, Cor                | nfigure          |
| Configure rest<br>and delete res<br>Create a resto<br>have system p                                                                                                    | ore settings,<br>store points.<br>pre point right<br>protection tur                                                       | manage disk<br>t now for the<br>med on.                               | drives that               | reate            |
| Configure rest<br>and delete res<br>Create a resto<br>have system p                                                                                                    | ore settings,<br>store points.<br>pre point right<br>protection tur                                                       | manage disk<br>t now for the<br>med on.<br>OK                         | drives that Cancel        | reate            |
| Configure rest<br>and delete res<br>Create a resto<br>have system p                                                                                                    | ore settings,<br>store points.<br>ore point right<br>protection tur                                                       | manage disk<br>t now for the<br>med on.<br>OK                         | drives that Cr            | reate Apply      |
| Configure rest<br>and delete res<br>Create a resto<br>have system p<br>ystem Protecti<br>Create a res                                                                               | ore settings,<br>store points.<br>ore point right<br>protection tur<br>on                                                 | manage disk<br>t now for the<br>med on.<br>OK                         | drives that Cr            | reate Apply      |
| Configure rest<br>and delete rest<br>Create a rest<br>have system p<br>system Protection<br>Create a rest<br>Create a rest<br>create a rest<br>ype a description<br>ime are added a | ore settings,<br>store points.<br>re point right<br>protection tur<br>on<br>etore point<br>n to help yo<br>utomatically.  | manage disk<br>t now for the<br>med on.<br>OK<br>nt<br>u identify the | drives that Cor<br>Cancel | reate<br>Apply   |
| Configure rest<br>and delete rest<br>Create a rest<br>have system p<br>ystem Protecti<br>Create a rest<br>reate a rest<br>vype a description<br>ime are added a<br>27 june 2016     | one settings,<br>store point right<br>protection tur<br>on<br>tore point<br>itore point<br>in to help yo<br>utomatically. | manage disk<br>t now for the<br>med on.<br>OK<br>nt<br>u identify the | drives that Cor<br>Cancel | current date and |

### Antivirus program

antivirus program คือ โปรแกรมประเภทหนึ่งที่ช่วยป้องกัน ตรวจหา และกำจัดไวรัสก่อนที่ไวรัสนั้นจะ เข้ามาทำลายโปรแกรมหรือข้อมูลในเครื่อง คอมพิวเตอร์ มีหน้าที่การทำงาน 2 ลักษณะ คือ ระบุชื่อของไวรัสที่ รู้จัก และตรวจสอบผลของการทำลายจากไวรัสในแฟ้มต่างๆ

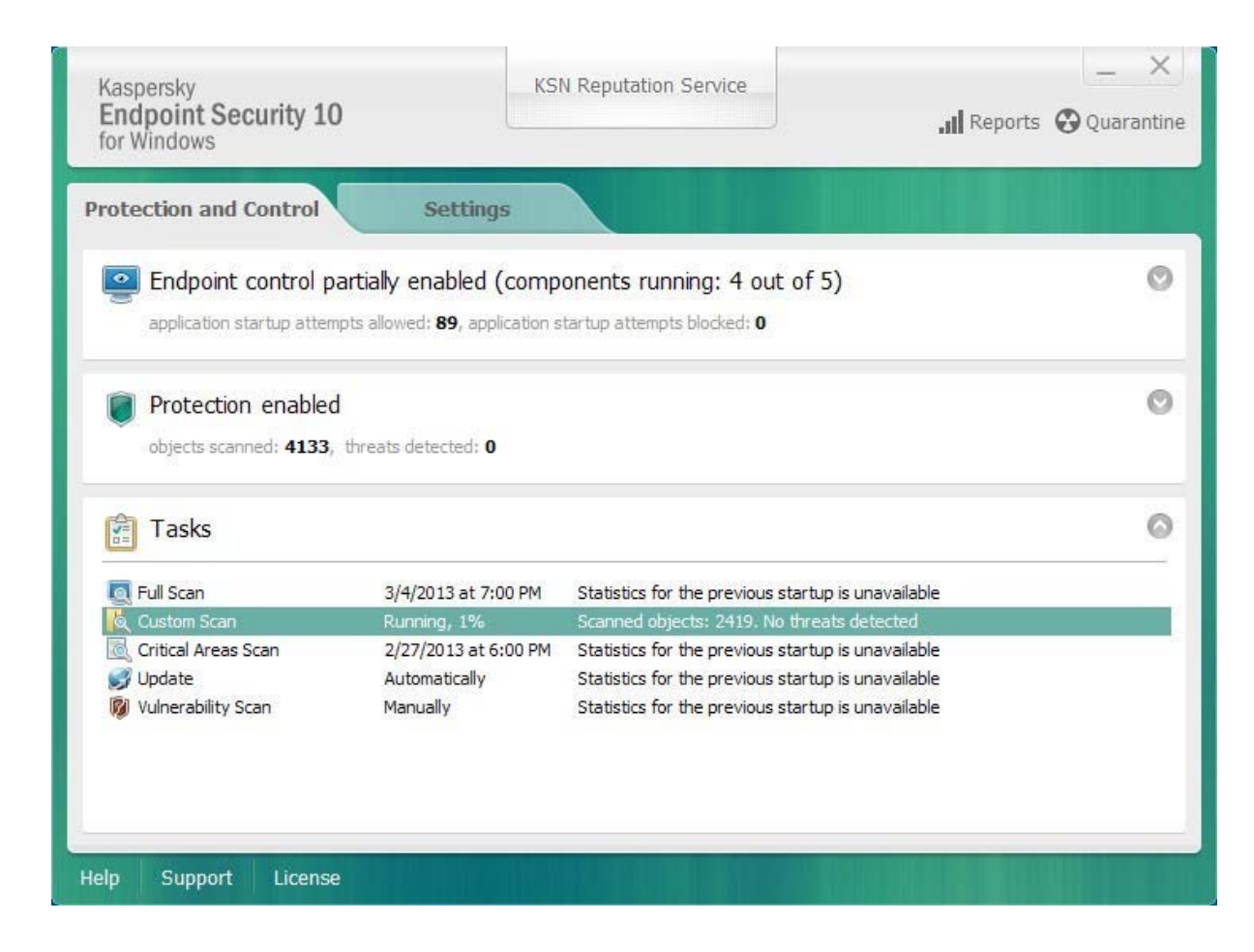

# <u>ເพີ່ນເຕີນ</u>

จากคำถาม "กรณีที่ เสียบแฟลขไดร์ฟแล้วไม่สามารถมองเห็นไฟล์ด้านในได้ ทั้งๆที่ข้อมูลยังมีอยู่" สามารถแก้ไขปัณหาเบื้องต้นได้ดังนี้

- a. กดปุ่ม windows ด้านล่างซ้ายมือ ,ในช่อง search พิมพ์ " cmd " เพื่อเปิดกล่อง คอม มานด์
- b. พิมพ์ชื่อไดร์ฟแล้วตามด้วย : เช่น (F:, G:).
- c. พิมพ์คำสั่ง attrib \*.\* -s -h -a -r /s /d (เสร็จแล้วกด enter)
- d. รอคำสั่งทำงาน
- e. กลับไปดูที่ แฟลชไดร์ฟ จะมี โฟลเดอร์ เพิ่มขึ้นมาอีก 2 โฟลเดอร์ ให้เลือก(ดับเบิ้ลคลิก) ไปที่ โฟลเดอร์ที่ไม่มีชื่อ
- f. จะพบข้อมูลที่ถูกซ่อนไว้ในนั้น
- g. ให้รีบทำการ Backup ข้อมูล แล้วทำ format ไดร์ทิ้ง